# Exchange

## Alerts

This Quick Reference Guide will assist you with instruction for using the Alerts feature within the application. Alerts allows you to create systems notifications upon parameters you set. Use the table of contents below to navigate to different topics within this guide.

#### **TABLE OF CONTENTS**

| Alerts Center        | 2   |
|----------------------|-----|
| Add a Destination    | 3   |
| Modify a Destination | 4   |
| Create an Alert      | 5-6 |
| Modify an Alert      | 7   |
| Alert Matrix         | 8   |
|                      |     |

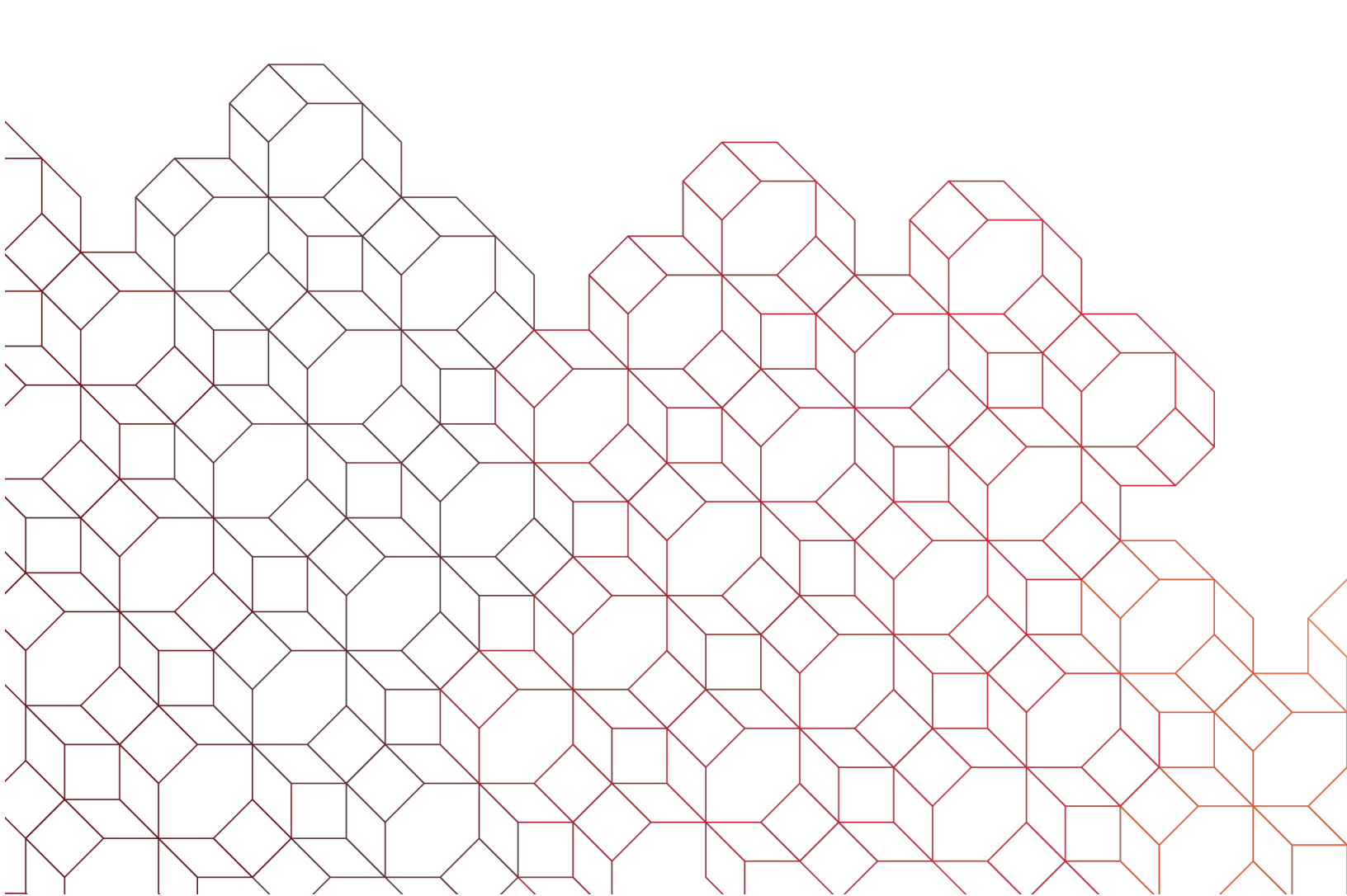

#### Alerts Center

The Alerts Center is a tool that allows *Exchange* Users, based upon permissions, to create and modify Alerts. Alerts are generated based upon parameters you set or a triggering event which can be distributed via email or text. Users are responsible for setting up their email and/or text alerts.

To create or modify an Alert, from the Administration menu, select Alerts Center.

| Ho | lerts Center                                       |                                 |
|----|----------------------------------------------------|---------------------------------|
|    | View Alerts Configure My Alerts Alert Destinations | ]                               |
|    | No Alerts from the last 30 days Load next 30 days  | Select an alert to view details |
|    |                                                    |                                 |

The Alerts Center workspace has the following tabs:

- "View Alerts" allows you to view any alert that has generated.
- "Configure My Alerts" allows you to create new alerts or modify existing alerts.
- "Alert Destinations" allows you to create and modify delivery information.

To create an Alert, you must first create the alert contact points.

**Note:** Additional Alert Destinations (contact points) can only be created/modified by Admin Users. Alert Destinations used for standard users are the email and phone number found in the user's profile. Should the user's contact information need to be modified, the user can make those changes directly under their "Profile".

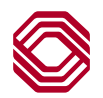

#### Add Destinations

| Home / Alerts Center                          |                                                                                                    |                                                                                                    |
|-----------------------------------------------|----------------------------------------------------------------------------------------------------|----------------------------------------------------------------------------------------------------|
| Alerts Center View Alerts Configure My Alerts | Alert Destinations                                                                                   | Selecting the "Alert Destinations" tab is where you add or modify<br>an email address or text phone number used to deliver alert<br>notifications. Any that are currently set up display here. You<br>can have up to 10 destination points between email addresses<br>and phone numbers. Your email required during user set up is<br>already included as the primary email and cannot be changed. |
| Email<br>Email address<br>email@email.com     | J                                                                                                    | <b>TIP:</b> Create a group email address for internal team members and use that single email to create any alert needed for multiple distributions.                                                                                                    |
| + Add Email                                   |                                                                                                    |                                                                                                    |
| Text Message<br>Phone Number                  | No phone number alert destin                                                                         | ations                                                                                                    |
| + Add Phone                                   |                                                                                                    |                                                                                                    |
| Email<br>Email address<br>email@email.com     | <ul> <li>Click the "</li> <li>Input the "</li> <li>The email emails.</li> <li>Originating</li> </ul> | Add Email" link, which opens a new window.<br>'Email Address" then click "Add".<br>address added will appear at the bottom of the list of<br>g email address is alert@bokf.com for email alerts.                                                                                                    |
| + Add Email                                   | ld New Email                                                                                         | ×                                                                                                    |
| Em                                            | nail*                                                                                                |                                                                                                    |
|                                               |                                                                                                    | Cancel Add                                                                                                    |
| Text Message<br>Phone Number                  | Clic     Inpr     US     As     bott                                                                 | ck the "Add Phone" link, which opens a new window.<br>ut the "Phone Number" using "no dashes" then click "Add".<br>phone numbers only.<br>with the email address, the number added will appear at the<br>tom of the list of phone numbers.                                                                                                    |
| + Add Phone                                   | Add new phone number                                                                                 | ×                                                                                                    |
|                                               | Phone number*                                                                                        | Cancel                                                                                                    |
|                                               |                                                                                                    | Calicer                                                                                                    |

### Modify Destinations

| Email<br>Email address<br>email@email.com | <ul> <li>Select the "Alert Destinations" tab.</li> <li>To update an email or phone number, click edit icon.</li> <li>To delete an email or phone number, click the trash can icon.</li> </ul> | Primary Email |
|-------------------------------------------|----------------------------------------------------------------------------------------------------|---------------|
| myemail@email.com                         |                                                                                                    | r ii          |
| + Add Email                               |                                                                                                    |               |
| Phone Number                              |                                                                                                    |               |
| (555) 555-5555                            |                                                                                                    | e i           |

The same instructions of creating a Destination are followed when editing them.

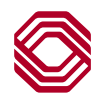

#### Create an Alert

| View Alerts                        | Configure My Alerts | Alert Destinations | Selecting the "Configure I<br>modify Alerts. Any existin<br>create a new alert, click th | My Alerts" tab is where you add<br>ng alerts will display on screen.<br>he "Add Alert" link. | or<br>To |          |
|------------------------------------|---------------------|--------------------|------------------------------------------------------------------------------------------|----------------------------------------------------------------------------------------------|----------|----------|
| Existing Alerts                    | ;                   | Alert Group & Type |                                                                                          |                                                                                              | + Ac     | dd Alert |
| You have not configured any Alerts |                     |                    |                                                                                          |                                                                                              |          |          |

| Select the alert type                                                        |                                                                                                    |
|------------------------------------------------------------------------------|----------------------------------------------------------------------------------------------------|
| Select the preferred alert type and then enter the information required to s | set up the alert.                                                                                              |
| Check Management                                                             | Alerts are grouped into categories. Check Management.                                                          |
| Information Reporting                                                        | Information Reporting, Payments and Transfers, and<br>Administration. Selecting any group will expand, listing |
| Payments and Transfers                                                       | upon user permission to the related service alert.                                                             |
| Administration                                                               | ✓                                                                                                    |
|                                                                              | Cancel                                                                                                    |

|                                                                                                    | • Select the alert type to set up by clicking the right arrow.                                      |   |          |
|----------------------------------------------------------------------------------------------------|----------------------------------------------------------------------------------------------------|---|----------|
| Select the alert type<br>Select the preferred alert type and then enter the information required to set up the alert.                        | <b>Note:</b> Refer to the Alerts Matrix on page 8 of this guide for definitions of each Alert type. |   |          |
| Check Management                                                                                                    |                                                                                                    |   | $\wedge$ |
| Positive Pay Cutoff Time is Approaching<br>If a positive pay item requires a decision, an alert notification is generated st                 | tating that a cutoff time is approaching in X number of minutes.                                    | > |          |
| Positive Pay No Suspect Items<br>Alert notification is generated when there are no suspect items for the selec                               | ited accounts.                                                                                      | > |          |
| Positive Pay Suspect Item Alert<br>Alert notification is generated when a positive pay suspect file is received.                             |                                                                                                    | > |          |
| Reverse Positive Pay Cutoff Time is Approaching<br>If a reverse positive pay item requires a decision, an alert email is generated           | stating that a cutoff time is approaching in X number of minutes.                                   | > |          |
| Reverse Positive Pay No Paid Items<br>Alert email is generated when there are no suspect items for the selected ac                           | ccounts.                                                                                            | > |          |
| Reverse Positive Pay Paid Item Alert<br>Alert email is generated when a reverse positive pay suspect file is received.                       |                                                                                                    | > |          |
| Transactions Processing Status Changed For Issues and Voids<br>Alert notification is sent when there is a status change, such as approval or | rejection, of check issues or voids.                                                                | > |          |

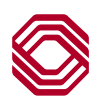

#### Create an Alert

| < Back<br>Check Ma<br>Positive Pay Suspe                                                                                                    | nagement<br>ct Item Alert                                                                                                    | Not all<br>fields,<br>accour<br>identifi           | alert types are the same, some may generate additional<br>require different information and some may require<br>nt selection while others do not. All required fields are<br>ied with asterisks.               |  |
|----------------------------------------------------------------------------------------------------|----------------------------------------------------------------------------------------------------|----------------------------------------------------|----------------------------------------------------------------------------------------------------|--|
| Alert Name* Subject Line* Check Managem This is the subject line th Select Alerts Email email@email@em | he*         i*         anagement Load Notification Alert         bject line that appears in the email alert.         Alerts Destinations *         Text Message         ail@email.com         (555) 555-5555         email@email.com         + Add Phone         nall |                                                    |                                                                                                    |  |
|                                                                                                    |                                                                                                    |                                                    | Cancel Next                                                                                                    |  |
| Configure<br>Select Accourt<br>All accounts<br>Search by accourt<br>Accourt<br>0010                                                                                                    | the alert         hts (Optional)         Selected accounts         int name or number       Q         unt Number       Account Name         000002       DEMO Payroll Account                                                                                         | If nee<br>This s<br>will al<br>select              | ded, select the accounts you would like to be alerted.<br>specific alert, has the option, if selection is not made, it<br>ert for all accounts in the list. After making account<br>tions, click "Save Alert". |  |
| Total accounts selec                                                                                                    | ted: 0                                                                                                    |                                                    | Cancel Save alert                                                                                                    |  |
|                                                                                                    | A confirmation success message display<br>Alert has been created, click "Done" to cl<br>message. The alert you just created can<br>under "Existing Alerts" in the Configure M<br>tab.                                                                                 | vs that the<br>lose the<br>h be seen<br>∕ly Alerts | e       Your new alert has been saved. You can view the alert details or edit the alert at any time by navigating to Configure My Alerts.         Done                                                         |  |

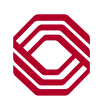

### Modify an Alert

|                |                     |                             | • | Select the "Configure My Alerts" tab.<br>To <b>update</b> an Alert, click edit icon.<br>To <b>delete</b> an Alert, click the trash can icon. <b>Note:</b> If |   |   |           |
|----------------|---------------------|-----------------------------|---|----------------------------------------------------------------------------------------------------|---|---|-----------|
| View Alerts    | Configure My Alerts | Alert Destinations          |   | deleting an alert, use a different "Alert Name" to setup the same Alert.                                                                                     |   |   |           |
| Existing Alert | ts                  |                             |   |                                                                                                    |   | + | Add Alert |
| Alert Name     | Aler                | t Group & Type              |   |                                                                                                    |   |   | _         |
| Guide Alert    | Chec                | k Management                |   |                                                                                                    | Ľ | Ū |           |
|                | Posi                | tive Pay Suspect Item Alert |   |                                                                                                    |   |   |           |
|                |                     |                             |   |                                                                                                    |   |   | -         |

The same instructions of creating an Alert are followed when editing them.

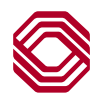

#### Alerts Matrix

| Information Reporting<br>Alert Name     | Definition                                                                                                    |
|-----------------------------------------|----------------------------------------------------------------------------------------------------|
| ATM Withdrawal                          | ATM withdrawal alerts will be sent when an ATM withdrawal exceeds a dollar amount you set.                                                                       |
| Book Transfer                           | You will receive a Book Transfer alert when a Book Transfer occurs and exceeds the dollar amount you set.                                                        |
| Check Number Posted                     | A Check Number Posted alert will be sent when a check posted to your account matches the check number you specify.                                               |
| Check Posted                            | Check posted alerts are sent when a check posts to your account and exceeds the dollar amount you set.                                                           |
| Daily Balance                           | A daily alert will be delivered with the balance of your account Tuesday-Saturday 6am<br>Central Time.                                                           |
| Deposit                                 | A deposit alert will be sent when a branch, ATM or mobile deposit matching the amount you set is deposited.                                                      |
| Deposit Correction - Credit             | Deposit correction-credit alerts are sent when a deposit correction-credit is deducted from your account and exceeds the dollar amount you set.                  |
| Deposit Correction - Debit              | Deposit correction-debit alerts are sent when a deposit correction-debit is deducted from your account and exceeds the dollar amount you set.                    |
| Deposit Item Return                     | Deposit item return alerts are sent when a deposit item return is deducted from your account and exceeds the dollar amount you set.                              |
| Electronic Credit (ACH)                 | Electronic Credit (ACH) alerts are sent when an electronic credit is credited to your account and exceeds the dollar amount you set.                             |
| Electronic Debit (ACH)                  | Electronic Debit (ACH) alerts are sent when an electronic debit is deducted from your account and exceeds the dollar amount you set.                             |
| Low Balance                             | A daily alert will be sent when your account balance falls below a dollar amount you set.                                                                        |
| Remote Deposit Adjustment - Credit      | Remote deposit adjustment-credit alerts are sent when a remote deposit adjustment-<br>debit is deducted from your account and exceeds the dollar amount you set. |
| Remote Deposit Adjustment - Debit       | Remote deposit adjustment-debit alerts are sent when a remote deposit adjustment-<br>debit is deducted from your account and exceeds the dollar amount you set.  |
| Statements and Documents                | This alert will inform users if their statements are available.                                                                                                  |
| Summary Balance                         | Notification is generated when an account balance meets the specified criteria.                                                                                  |
| Transaction Notification                | Notification is generated when a transaction is posted that meets certain criteria.                                                                              |
| Administration Alert Name               | Definition                                                                                                    |
| Beneficiary Address Book<br>Maintenance | Alert notification is generated when changes are made to and/or approved for Contact Center / Beneficiary Address Book records.                                  |
| User Alert                              | Alert notification is generated when a user is either added or approved (depending on the actions selected).                                                     |

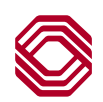

#### Alerts Matrix

| Check Management<br>Alert Name                                       | Definition                                                                                                    |
|----------------------------------------------------------------------|----------------------------------------------------------------------------------------------------|
| Positive Pay Cutoff Time is<br>Approaching                           | If a positive pay item requires a decision, an alert notification is generated stating that a cutoff time is approaching in X number of minutes.                                                                  |
| Positive Pay No Suspect Items                                        | Alert notification is generated when there are no suspect items for the selected accounts.                                                                                                    |
| Positive Pay Suspect Item Alert                                      | Alert notification is generated when a positive pay suspect requires attention.                                                                                                    |
| Reverse Positive Pay Cutoff Time is<br>Approaching                   | If a positive pay item requires a decision, an alert notification is generated stating that a cutoff time is approaching in X number of minutes.                                                                  |
| Reverse Positive Pay No Paid Items                                   | Alert notification is generated when there are no paid items for the selected accounts.                                                                                                    |
| Reverse Positive Pay Paid Item Alert                                 | Alert notification is generated when reverse positive pay paid items are ready for review.                                                                                                    |
| Transactions Processing Status<br>Changed For Issues and Voids       | Alert notification is sent when there a status change, such as approval or rejection, of check issues or voids.                                                                                                   |
| Payments & Transfers<br>Alert Name                                   | Definition                                                                                                    |
| ACH Payment Released                                                 | This alert is sent when an ACH payment moves to "Released" status.                                                                                                    |
| ACH Prefund Settlement                                               | ACH prefund settlement alerts are sent when an ACH prefund settlement transaction is deducted from your account and exceeds the dollar amount you set.                                                            |
| Approval Window Passed                                               | Alert is sent when payments and/or transfers were not approved prior to the cutoff time.<br>The value date needs to be adjusted to a valid business day and resubmitted for<br>approval in order to be processed. |
| Approver Rejected                                                    | Notifies you of any payments rejected during the approval process.                                                                                                    |
| Automatically Created                                                | Notifies you of payments automatically created based on scheduled payment settings.                                                                                                    |
| Payment Cutoff Time Warning                                          | Sends an email to the recipients if any payment for their company is approaching a cutoff time.                                                                                                    |
| Payments Awaiting My Approval                                        | Alert is generated when a payment is awaiting approval of the current user.                                                                                                    |
| Rejected Today                                                       | Notifies you of a payment rejected.                                                                                                    |
| Submitted                                                            | Alert is generated when a payment has been successfully processed.                                                                                                    |
| Templates Awaiting My Approval                                       | Alert is generated when a template is awaiting approval of the current user.                                                                                                    |
| Transactions Processing Status<br>Changed For Payments and Transfers | Alert is generated when an uploaded batch has been acted upon (approved, released, bank approved, rejected).                                                                                                    |

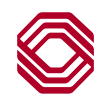